1. Dysponent środków (opiekun) wybiera "Pozycje w budżecie" na stronie wnioski.sgh.waw.pl

## WNIOSEK ZAMÓWIEŃ PUBLICZNYCH

| Moje wnioski               | Moje zakończone wnioski    | Kontrola I stopnia              | Zbieranie ofert   | Realizacja |
|----------------------------|----------------------------|---------------------------------|-------------------|------------|
| Pozycje w budżecie         | Wszystkie wnioski w obiegu | Wszystkie zakończone<br>wnioski | Wszystkie wnioski |            |
| Odśwież pozycje w budżecie |                            |                                 |                   |            |

2. Pojawią się linie budżetowe (przykładowa linia poniżej):

|   | Jan Kowalski | ORG01/FRS1/123/23:5. Pozostałe (5.) [ORG01/FRS1/123/23] |  | 1 |     |
|---|--------------|---------------------------------------------------------|--|---|-----|
| • |              |                                                         |  |   | í – |

Uwaga: linie budżetowe są nieaktywne (i jest to prawidłowe), ponieważ jest to wyłącznie informacja dla jakich linii dany opiekun jest dysponentem. W przypadku organizacji studenckich linia budżetowa będzie zaczynała się literami ORG... lub SKN...

3. Dysponent chcąc upoważnić osobę do linii budżetowej, rozwija "Dodaj osobę upoważnioną" (zwrot umieszczony pod ww. liniami budżetowymi) wybierając znak "<sup>⊠</sup>" widniejący z prawej strony.

| Dodaj osobę upoważnioną | 8 | ) |
|-------------------------|---|---|
|-------------------------|---|---|

4. Następnie należy wpisać nazwisko wyznaczonej osoby w rubryce "Osoba" i zatwierdzić je przyciskiem "Wybierz".

| Dodaj osobę upoważnioną      |           |        |         |  |
|------------------------------|-----------|--------|---------|--|
| Osoba:adamski Kod jednostki: |           | Szukaj |         |  |
| Osoba                        | Jednostka |        |         |  |
| Adam Adamski (aa12121)       | Student   |        | Wybierz |  |

Uwaga: w systemie WF figurują wyłącznie studenci wskazani i zaakceptowani przez opiekunów w dokumencie dotyczącym zmiany zarządu.

5. Kolejnym krokiem jest edycja uprawnień wybranej osoby. W tym celu trzeba nacisnąć przycisk "Edytuj".

| Uprawnienia do moich pozycji w budżecie |        | ۲     |
|-----------------------------------------|--------|-------|
| Adam Adamski (aa12121)                  | Edytuj | suń 🗵 |
| Dodaj osobę upoważnioną                 |        | 8     |

6. Po wybraniu odpowiedniej linii budżetowej należy nadać wybranej osobie upoważnienie, poprzez odznaczenie jednego lub obu "kwadracików" i naciśnięcie przycisku "Zapisz".

| Usuń 🖄 |
|--------|
|        |
|        |

Uwaga: są dwa rodzaje upoważnienia:

- 1. "Dostępność" (pierwszy "kwadracik") informuje czego dotyczy linia budżetowa;
- 2. "Podgląd dostępnych środków" (drugi "kwadracik") zawiera kwotę, która jest przypisana do tej linii.